Kingdom of Saudi Arabia Ministry of Education Gulf Colleges Vice Deanship of Academic Affairs

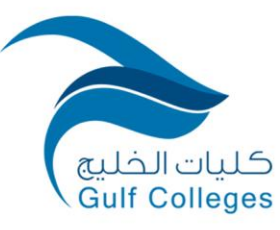

المملكة العربية السعودية وزارة التعليم كليات الخليج وكالة الشؤون الأكاديمية

دليل وحدة التعلم الإلكتروني والتعليم عن بعد

## لأعضاء هيئة التدريس

(دليل إرشادي للمحاضرات الإلكترونية)

## للعام الجامعي 2022- 2023 م

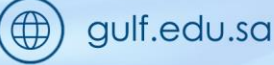

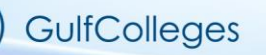

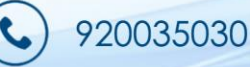

Kingdom of Saudi Arabia Ministry of Education Gulf Colleges Vice Deanship of Academic Affairs

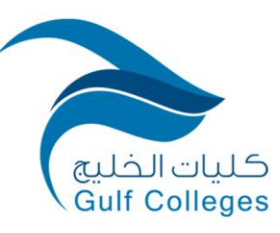

## جدول المحتويات

| 3 | تسجيل الدخول                             | .1 |
|---|------------------------------------------|----|
| 3 | اختيار المقرر                            | .2 |
| 3 | الدخول إلى الفصل الإفتراضي               | .3 |
| 5 | إعدادات أساسية في الفصل الإفتراضي        | .4 |
| 6 | مشاركة العرض التقديمي في الفصل الإفتراضي | .5 |

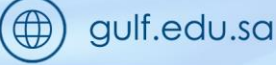

y

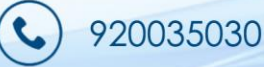

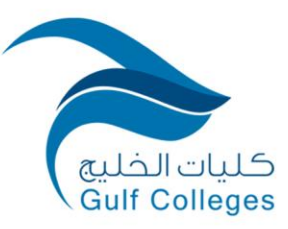

Kingdom of Saudi Arabia Ministry of Education Gulf Colleges Vice Deanship of Academic Affairs

1. تسجيل الدخول يتم تسجيل الدخول لنظام إدارة التعلم (LMS) عن طريق البريد الإلكتروني وكلمة المرور.

اختيار المقرر
اختيار المقرر المطلوب ثم الذهاب إلى صفحة المقرر.

3. الدخول إلى الفصل الإفتراضي
بعد الدخول إلى صفحة المقرر يتم اختيار الفصل الإفتراضي.

| محاضرة المباشرة   | JI |  |
|-------------------|----|--|
| 🕒 الفصل الافتراضي |    |  |

- اختيار رقم المجموعة ثم انضم إلى الفصل الآن.

| مجموعات منفصلة<br>كل المشاركين<br>كل المشاركين<br>1909<br>1912<br>الفصل الافتراضي جاهز. يمكنك الانضمام إلى الجلسة الآن. |
|----------------------------------------------------------------------------------------------------|
| انظم إلى القصل الآن                                                                                                    |

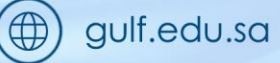

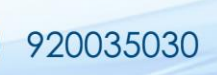

3

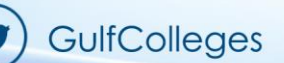

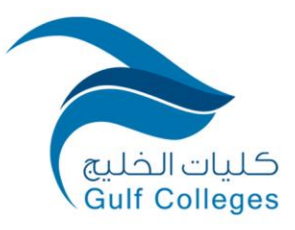

Kingdom of Saudi Arabia **Ministry of Education** Gulf Colleges Vice Deanship of Academic Affairs

|              |                     | السماح بالميكروفون.                                                                                                    | -             |
|--------------|---------------------|----------------------------------------------------------------------------------------------------|---------------|
|              | سل الأقر لشي (1903) | د المحاصر في معامل المحاصر في معامل المحاصر في م<br>معامل محاصر في معامل المحاصر في معامل المحاصر في معامل المحاصر في معامل المحاصر في معامل المحاصر في معامل المحاصر في معامل المحاصر في معامل المحاصر في معامل المحاصر في معامل المحاصر في معامل المحاصر في معامل المحاصر في معامل المحاصر في معامل المحاصر في معامل المحاصر في معامل المحاصر في معامل المحاص<br>معامل محاصر في معامل المحاصر في معامل المحاصر في معامل المحاصر في معامل المحاصر في معامل المحاصر في معامل المحاص في معامل المحاص وي معامل المحاص وي معامل المحاص وي معامل المحاص وي معامل المحاص وي معامل المحاص وي معامل المحاص وي معامل | ز ع<br>ال     |
|              |                     | ارسال رسانة الى مريشة عامة 🗨 🛨                                                                                                    |               |
|              |                     |                                                                                                    |               |
|              | $\times$            | غب v2.gulf.edu.sa في                                                                                                    | ير.           |
|              |                     | استخدام الميكروفون الخاص بك                                                                                                    | <u>þ</u>      |
|              |                     | السماح حظر                                                                                                    |               |
|              |                     |                                                                                                    |               |
|              |                     | التحكم بكتم أو تشغيل الميكروفون.                                                                                                    |               |
|              |                     |                                                                                                    | )             |
|              |                     | 4                                                                                                    |               |
| GulfColleges |                     | 920035030                                                                                                    | ) gulf.edu.sa |

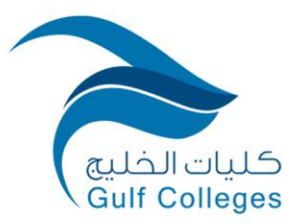

Kingdom of Saudi Arabia Ministry of Education Gulf Colleges Vice Deanship of Academic Affairs

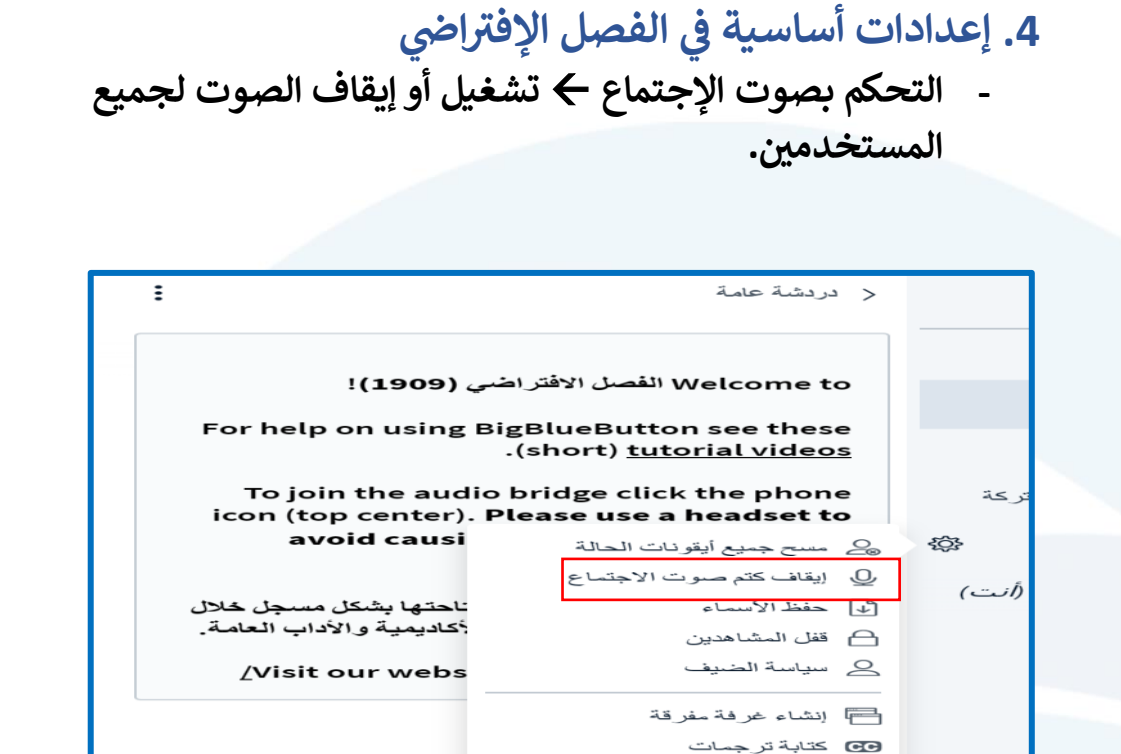

 - قفل المشاهدين ← السماح بالميكروفون والدردشة لجميع المستخدمين.

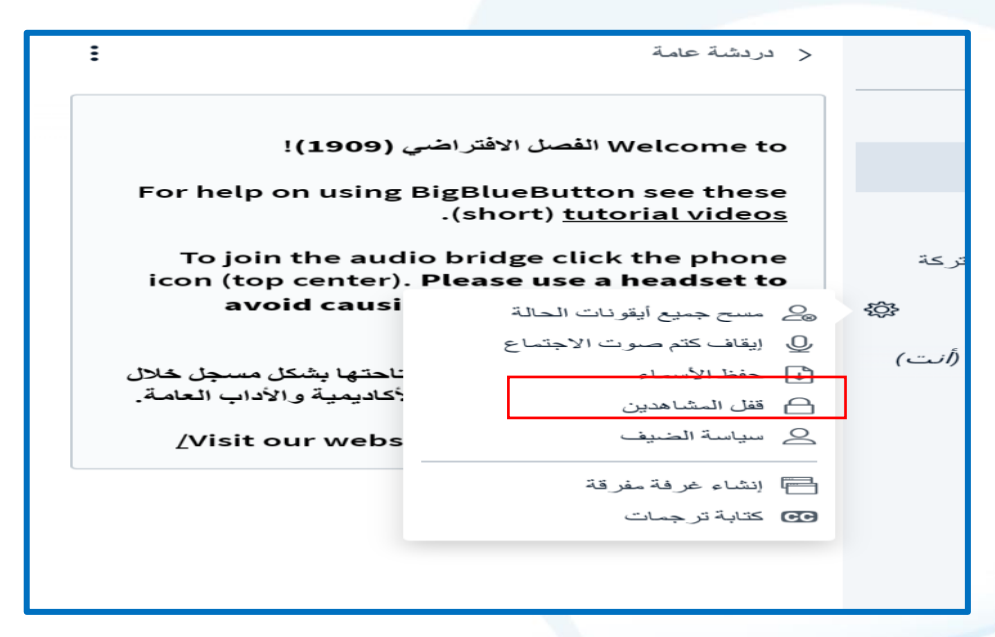

5

Kingdom of Saudi Arabia Ministry of Education Gulf Colleges Vice Deanship of Academic Affairs

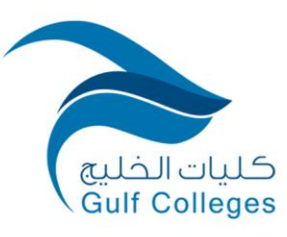

المملكة العربية السعودية وزارة التعليم كليات الخليج وكالة الشؤون الأكاديمية

| توكنك منوالغرارات ويرتقور الوشامر                     | 555                           |
|-------------------------------------------------------|-------------------------------|
| لمحتك هذه الحيارات من تقييد المتناهدي<br>مي <b>زة</b> | سحدام مير ات محدده.<br>الحالة |
| مشاركة كامير ا                                        | مقفل                          |
| عرض كامير ات بقية المشاهدين                           | مقفل                          |
| مشاركة الميكر وفون                                    | مفتوح                         |
| إرسال رسائل دردشة عامة                                | مفتوح                         |
| إرسال رسائل دردشة خاصبة                               | مفتوح                         |
| تحرير الملاحظات المشتركة                              | مفتوح                         |
| الاطلاع على المشاهدين الآخرين في قائمة المستخدمين     | مقفل                          |

5. مشاركة العرض التقديمي في الفصل الإفتراضي
- الإجراءات← إدارة العروض.

| 📑 بدء تصويت              |
|--------------------------|
| 🛱 إدارة العروض           |
| ۵ مشاركة فيديو خارجي     |
| ے إختر مستخدمًا عشوائيًا |
| +                        |

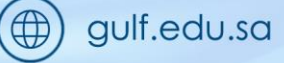

6

C

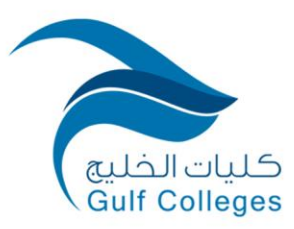

Kingdom of Saudi Arabia Ministry of Education Gulf Colleges Vice Deanship of Academic Affairs

| كمقدم للعرض التقديمي لدير | القدرة على رفع أي وثيقة أوفيس أو ملف PDF. نوصبي بملف |                        |                       |
|---------------------------|------------------------------------------------------|------------------------|-----------------------|
| حمقدم للغرص التعديمي تدي  | القدرة على رفع أي وليفة أوقيس أو منت ٢٥٢. توصبي بمنت |                        | t la strutter al t    |
| التاكد من تحديد العرص با  | خدام أيقونة الاختيار على الجانب الأيمن.              | مي بملف ۲DF للحصون على | ىلى أفضل النتائج. يرج |
|                           |                                                      |                        |                       |
|                           |                                                      |                        |                       |
|                           |                                                      |                        |                       |
|                           | A matrix                                             |                        |                       |
|                           | سحب الملفات هنا للرفع                                |                        |                       |
|                           | سحب الملفات هنا للرفع                                |                        |                       |

- رفع الملف.

|                       |                      |                                                                                 |                                            |                                | _           |
|-----------------------|----------------------|---------------------------------------------------------------------------------|--------------------------------------------|--------------------------------|-------------|
| رفع                   | {لغاء                |                                                                                 |                                            | عرض                            |             |
| لى أفضل النتائج. يرجى | ي بملف PDF للحصول عا | ة على رفع أي وثيقة أوفيس أو ملف PDF. نوصه<br>أيقونة الاختيار على الجانب الأيمن. | ل التقديمي لديك القدر<br>يد العرض باستخدام | كمقدم للعر ضر<br>التأكد من تحد |             |
| i 🛇 🖻                 | وسيتم رفعها          | م منظومة التعلم الإلكتروني.pdf                                                  | مهارات إستخدام                             | الم الم                        |             |
|                       |                      | سحب الملفات هنا للرفع<br><u>او تصفح ملفات</u>                                   |                                            |                                |             |
|                       |                      |                                                                                 |                                            |                                | -           |
|                       |                      |                                                                                 |                                            |                                |             |
|                       |                      |                                                                                 |                                            |                                |             |
|                       |                      | 7                                                                               |                                            |                                |             |
| GulfColleges          | (                    | <ul><li>920035030</li></ul>                                                     |                                            |                                | gulf.edu.sa |

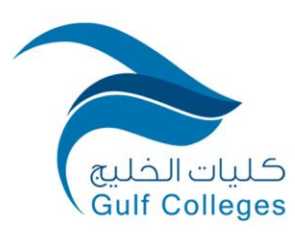

Kingdom of Saudi Arabia Ministry of Education Gulf Colleges Vice Deanship of Academic Affairs

![](_page_7_Picture_3.jpeg)